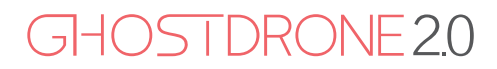

OPERATING MANUAL

GHOSTDRONE 2.0

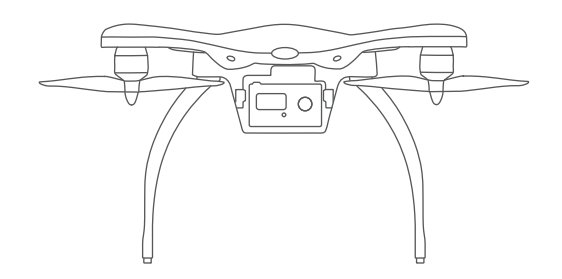

# **CHVNQ**

GHOSTDRONE 2.0 Operating Manual includes packing list, assembly, parts and specification information.

Congratulations on purchasing your new GHOSTDRONE 2.0! For customer service and support, please e-mail support@ehang.com or contact our customer service hotline: 888-800-7056.

> www.ehang.com www.twitter.com/theghostdrone www.facebook.com/theghostdrone www.instagram.com/theghostdrone forum.ehang.com

Thank you, and enjoy your GHOSTDRONE!

www.ehang.com Business Hour: Monday – Friday 10:00 A.M – 6:00 P.M (PST) Customer Service Phone: +1 650-533-8554 / 888-800-7056 Customer Service Email: support@ehang.com ENTERPRISE STANDARD: Q/ EHT 001-2017 EHang, Inc. reserves the right to interpret this Operating Manual.

# GHOSTDRONE 2.0

# TABLE OF CONTENTS

#### Warning

| Warning | 903 | 3 |
|---------|-----|---|
|---------|-----|---|

#### Introduction

| Diagram   |        | <br> | <br> | <br> | 05 |
|-----------|--------|------|------|------|----|
| Packing l | _ist · | <br> | <br> | <br> | 05 |

### Assembly

| Propellers       | <br>06 |
|------------------|--------|
| Propeller Guards | <br>08 |

#### Accessories

| Smart Flight Battery09             | 9 |
|------------------------------------|---|
| G-BOX14                            | 1 |
| LED Indicator Light Instructions16 | 6 |

#### Specifications

## App Download

| App Download   |                 | <br> | 19 |
|----------------|-----------------|------|----|
| Supported Devi | ce Requirements | <br> | 19 |

#### FAQ

| FAQ | 2 | 2( | 0 |
|-----|---|----|---|
|-----|---|----|---|

# WARNINGS

Before flying, please consult flight documentation from the International Civil Aviation Organization (ICAO) and Federal Aviation Administration (FAA) regarding unmanned aircraft operation. The user is responsible for his or her actions and any ensuing consequences. Users are hereby advised that they are liable for the use of the GHOST-DRONE and any and all liability is solely theirs. Please fly responsibly.

1. If you are flying your GHOSTDRONE 2.0 for the first time, please fly it in an open area in order to experience its various functions safely.

2. DO NOT fly in restricted air zones.

3. DO NOT fly near obstacles, people, power lines, trees, above waters or any other environments which are not safe for flying.

4. The copter may not fly properly near tall buildings and metal structures due to GPS interferences.

5. DO NOT fly in or around congested electromagnetic (EM) environments. The copter must be kept at least 200 m (656 ft.) away from strong EM source to operate properly. EM interference can cause a loss of communication with the copter and result in damage to properties or hurting other people.

6. Do not fly the copter in adverse weather conditions, including extreme temperatures, heavy snow, strong wind, storm or fog.

7. It is recommended to always retain line-of-sight with the copter during flight. Losing sight of the copter may result in accidents.

8. GHOSTDRONE is not suitable for use by children under 14 years of age. Adult supervision is required if the copter is operated by children.

9. Please make sure battery life of your mobile device, G-BOX, VR goggles, smart flight battery is sufficient before flying.

10. Stand clear of the copter (at least 5m or 16 ft.) with its head facing away from you when ready to fly.

11.Compass calibration must be done following the instructions on the App if the triangle icon shown in the App indicating the copter's facing is largely different from the copter's actual facing. If the difference is still very obvious after calibration, please choose a new environment for flying.

12. Propeller guards must be installed when flying indoors. EHang will not be liable for any accidents caused by not installing the propeller guards. However, guards are not recommended to be installed when flying in outdoor environments, the extra load and wind resistance of installing the guards might have negative influences on flying experiences.

13. To avoid injury, DO NOT approach or touch the propellers or motors while they are spinning.

14. Keep the G-BOX / VR goggles within your 3 meter's radius during flight. DO NOT put the G-BOX / VR goggles on the floor or in the pocket. If the G-BOX or the VR goggles is not near you, you may lose connection with the copter.

15. Please keep an eye on the copter's battery life showed on the App interface. We strongly suggest land the drone when the battery is low.

16. Please tap Hover button in case of any emergencies. The copter will stop moving and hover at its current position. If fail to hover, please secure your personal safety first.

17. DO NOT fly in Avatar manual mode when you fly your GHOSTDRONE for the first time. It is important for you to familiarize yourself with the Avatar manual mode to ensure flight safety. In Avatar manual mode, the copter flies only using gyroscope and accelerometer, other sensors are not used in this mode. This mode is safe but users need to control every movement of the copter. If you are flying Avatar manual mode for the first time, to ensure precise manual operation, please fly the copter in open area and only use this mode at over 30 m' s height.

# INTRODUCTION

With dual-sensor flight controller and high efficiency dynamic system, GHOSTDRONE 2.0 secures safer and more stable flight. Its smart battery LCD screen displays real-time battery status information. You will experience lots of fun flying with the GHOSTDRONE 2.0, you can also purchase our compatible gimbal and camera to enjoy the pleasures in aerial video shooting.

# Diagram

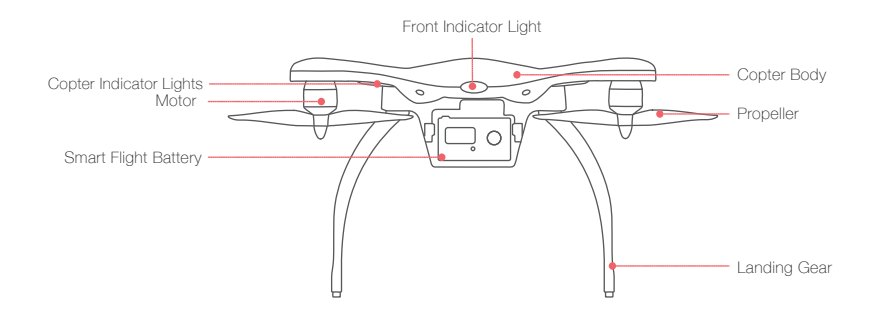

# Packing List

Copter ×1 Power Adapter ×1 Propeller ×8 G-BOX ×1 Propeller Guard ×4 Tool Kit ×1

Info Package ×1

Note:

The tool kit contains a USB charging cable, a battery charging cable, a wrench, a screw driver and 15 screws.

The USB cable is used to charge the G-BOX as well as connecting the  $\,$  GHOSTDRONE to a PC to update the copter's firmware.

# ASSEMBLY

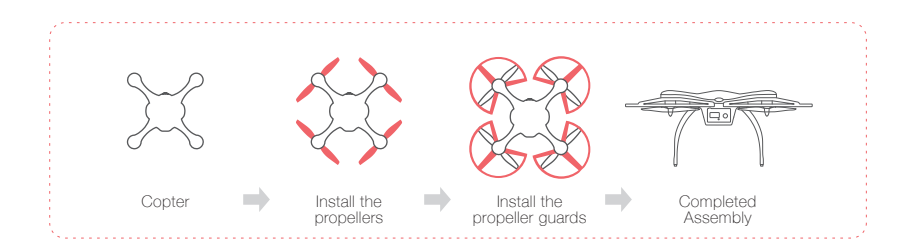

# Propellers

GHOSTDRONE 2.0 uses 2-bladed 8.5-inch self-tightening propellers. Propeller nuts have two colors, silver and black. Each indicates different rotating directions.

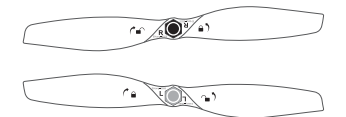

## Legends

▲) LOCK: Tighten the propeller in this direction.

C ■ UNLOCK: Remove the propeller in this direction.

### Installation

1. Put the copter upside down on soft surface to avoid scratches.

2. Match the silver nut propellers with the L motors (with silver motor shaft), and tighten the propellers according to the LOCK instructions.

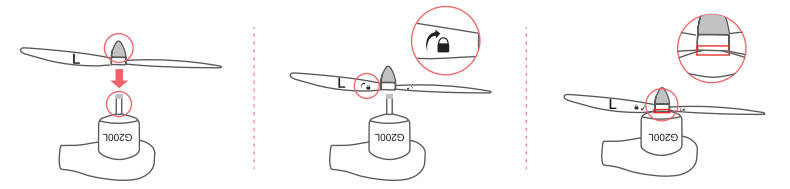

3. Attach the black nut propellers to the R motors in the same way.

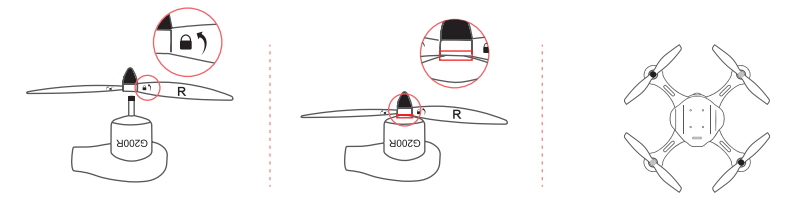

#### Disassembling

Keep the motor deadlocked in place with one hand and remove the propeller according to the UNLOCK instructions.

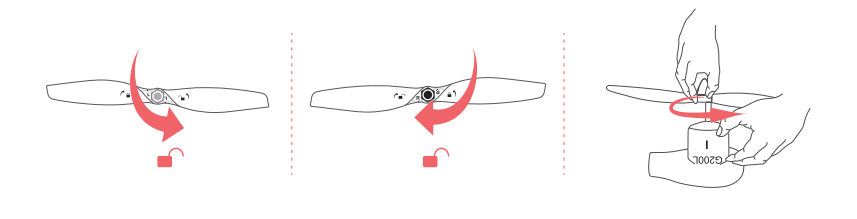

# **Warning**

1. Check that the propellers and motors are installed correctly and firmly before each flight.

- 2. It is necessary to check that all propellers are in good condition before take-off.
- 3. DO NOT use any aged, deformed or damaged propellers.

To avoid injury, DO NOT approach or touch the propellers or motors while they are spinning.
For a better flight experience, please use EHang proprietary propellers.

6. For a better and safer flight experience, please use original EHang propellers. EHang does not offer warranty for propellers. If you need to replace your propellers, please go to our website www.ehang.com

# **Propeller Guards**

# A Warning

Propeller guards must be installed when flying indoors. EHang will not be liable for any accidents caused by not installing the propeller guards. However, guards are not recommended to be installed when flying in outdoor environments, the extra load and wind resistance of installing the guards might have negative influences on flying experiences.

**Installation:** Place the guards over the copter. Use the screwdriver to tighten the 3 screws. **Disassemble:** Unscrew the three holding screws and remove the guard.

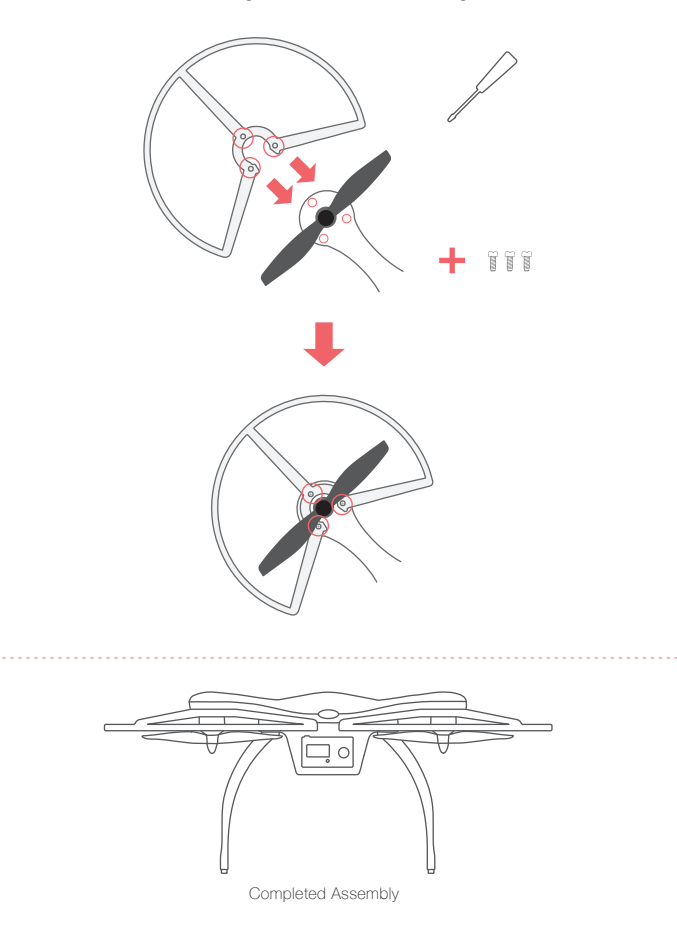

# ACCESSORIES

# **Smart Flight Battery**

Improper use of battery may lead to fire, explosion or other dangers. Please be familiar with the product before using.

The smart flight battery is specially designed for the GHOSTDRONE 2.0, with capacity of 4500mAh, voltage of 14.8V, charge-discharge management functionality and a smart display screen. The battery should only be charged by EHang power adapter.

### Battery Structural Diagram

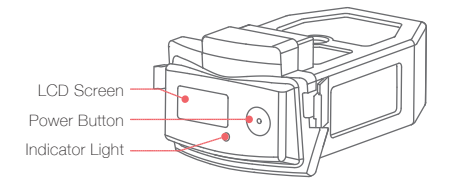

### Powering On

Press the power button shortly, then quickly press and hold the button again. Don't release it until the last letter "G" of logo "EHANG" fully appeared on the screen. The LED indicator light turns on once the battery is turned on, referring to the diagram below.

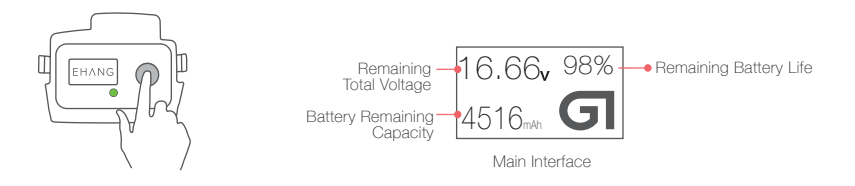

Note: When the battery is powered off, press the power button to check the battery life. (Main interface will display for 3 seconds while the LED Indicator light stays off during the whole process.)

After turning on the battery you can enter the battery status interface by clicking the on button, to return to the main interface click the on button again.

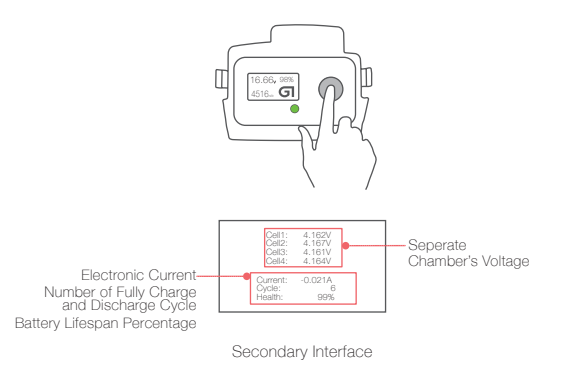

### Powering Off

Press the power button shortly, then press and hold again until the '!' of 'SEE YOU !' message disappears on the screen.

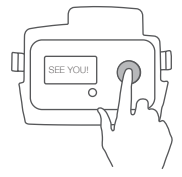

## Battery Removal & Installation

#### **Remove Battery**

Turn off the battery first. Hold the battery handles to remove it from the battery compartment.

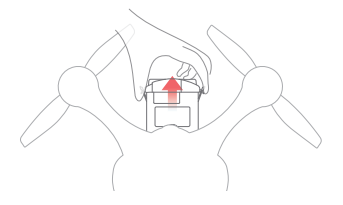

#### Install Battery

Hold the battery handles and push the battery into the battery compartment. Make sure the power blades in the compartment align with the battery interfaces. When a click is heard, the battery is well installed.

Note: DO NOT remove or install the battery into the copter when it is powered on, otherwise the battery will be damaged.

## **Battery Charging**

Connect the battery to the power adapter, and then connect the power adapter to a wall socket (use the plug if necessary). Once connected successfully, the LED indicator light flashes slowly and the screen displays current battery information as below:

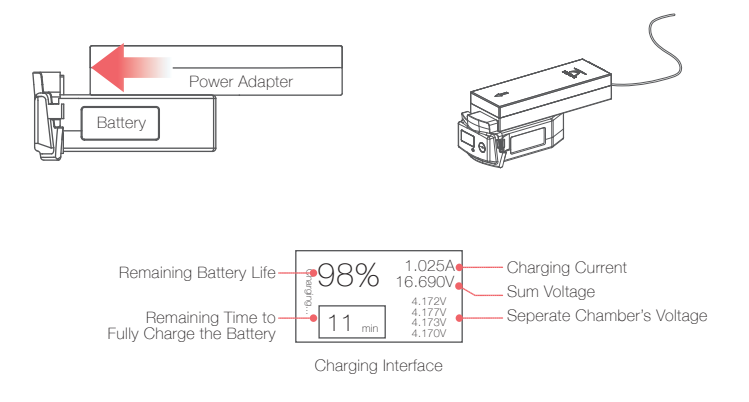

## **Battery Discharging**

When the battery is discharging, the LED indicator light stays on and the screen displays as below:

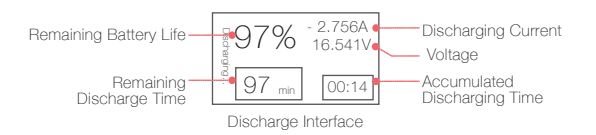

# LED Indicator Light Instructions

| 0 | Low frequency flash (Green)  | Charging    |
|---|------------------------------|-------------|
| ं | High frequency flash (Green) | Low battery |
|   | Solid green                  | Working     |
| 0 | Light off                    | Standby     |

# A Warning

1. Only the EHang power adapter should be used to charge the battery.

2. DO NOT use the batteries from other companies for the GHOSTDRONE. EHang is not responsible for any accidents caused by third party batteries.

3. DO NOT use used LiPo batteries. EHang is not responsible for any dangerous accidents caused by used batteries.

4. DO NOT use the battery if it is inflated, damaged or deformed. DO NOT charge or discharge the battery if it is inflated, damaged or deformed.

5. DO NOT plug or unplug the battery into the copter when it is powered on, otherwise the battery will be damaged.

6. DO NOT overcharge the battery. DO NOT "trickle" charge the battery.

7. DO NOT leave the battery unattended when charging for a long time.

8. DO NOT charge or store the battery under direct sunlight. Please store batteries at room temperature. DO NOT store batteries under high or low temperature condition.

9. Recharge the battery only after it cools down to room temperature. Use the charged battery only after it cools down to room temperature.

10. DO NOT use the battery in strong electrostatic or electromagnetic environments, otherwise the electronic protection devices might be damaged leading to dangerous accidents.

11. DO NOT use any conducting wires or any metallic substance that would cause batteries to develop a short circuit.

12. DO NOT attempt to dismantle the battery case. DO NOT attempt to dismantle, pierce or cut a battery.

13. DO NOT discharge the battery below 3.0 V per cell. Ideally you never want to go below 3.2 V per cell to maintain a healthy battery. 2.9 V per cell and lower will cause permanent damage.

14. DO NOT leave the battery sitting around on a full charge for more than 2-3 days. If by the 3rd day you realize you are not going to use your battery, you need to discharge your battery down to 3.6 V-3.8 V per cell for safe storage until you are ready to use the battery again.

15. Depending on how they are used, most LiPo batteries typically do not last longer than 300 charge cycles. Leaving the batteries around on a full or depleted charge all the time, running them completely dead, or exposing them to high temperatures will shorten this lifespan dramatically.

16. Always pack your batteries in your carry-on bag and never in your checked baggage when traveling on an airplane. It's the law.

# ▲ Storage Instructions

1. The battery should be stored in an environment with the temperature of 23±5°C.

2. The battery must be stored in places away from children, water, fire and metal.

3. Always keep a Class D fire extinguisher near your battery charging/discharging and storage area. The battery charging/discharging and storage area should be free from any materials which can catch fire such as wooden tables, carpets, or gasoline containers. The ideal surfaces for charging and storing batteries are concrete or ceramic.

4.DO NOT use your flight case/travel case for long term battery storage. The foam and plastic in these cases can help spread a fire caused by batteries. Always use a fire proof container such as a metal ammo box or fire proof safe for storage.

5. If the battery is not being used for more than 1 week, keep the battery capacity between 50% to 60%. Charge and discharge the battery once every two months.

6. Do not discard batteries in general household waste. Damaged or unusable batteries must be disposed in containers specially reserved for this purpose. When disposing of batteries, follow appropriate local guidelines and regulations.

## **G-BOX**

G-BOX is a wireless interface unit designed specifically for controlling and interfacing with the GHOSTDRONE. GHOSTDRONE 2.0 G-BOX is compatible with both Android and iOS system. Each GHOSTDRONE is paired with one G-BOX. The App cannot operate the GHOSTDRONE without a G-BOX. Please store the G-BOX appropriately. If G-BOX is missing, it will be necessary to replace a new G-BOX unit.

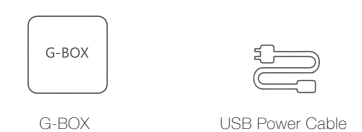

#### Structural Diagram Main Antenna Direction 20 Charging Port Power Indicator ò 0.1 Switch ( • 🖓 . . . Charge/Battery Life Communication Indicators Indicator Andriod ios 📃

### Using the G-BOX

| Power On         | Press the power button once.<br>After the G-BOX turns on, the battery indicator, PWR and DATA indicators will turn on.<br>After several seconds the battery indicators turns off to save battery. |
|------------------|----------------------------------------------------------------------------------------------------|
| Power Off        | Hold the power button until the PWR indicator turns off.                                                                                                    |
| While Charging   | The four LEDs next to the power button flash in sequence.                                                                                                    |
| Fully Charged    | The left side LED flashes while the right three LEDs on the right are solid.                                                                                                    |
| Electric current | The number of flashing LEDs indicates G-BOX's power levels.                                                                                                    |

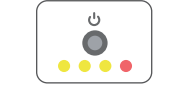

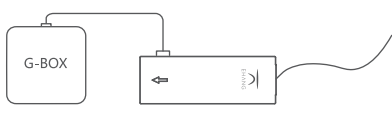

Switch/Battery Life Indicator

Charging G-BOX (with power adapter)

Note: You can charge the G-BOX by connecting it to a PC with a USB cable. When charging through a USB adapter, the required input current is 500 mA or higher.

## Procedure

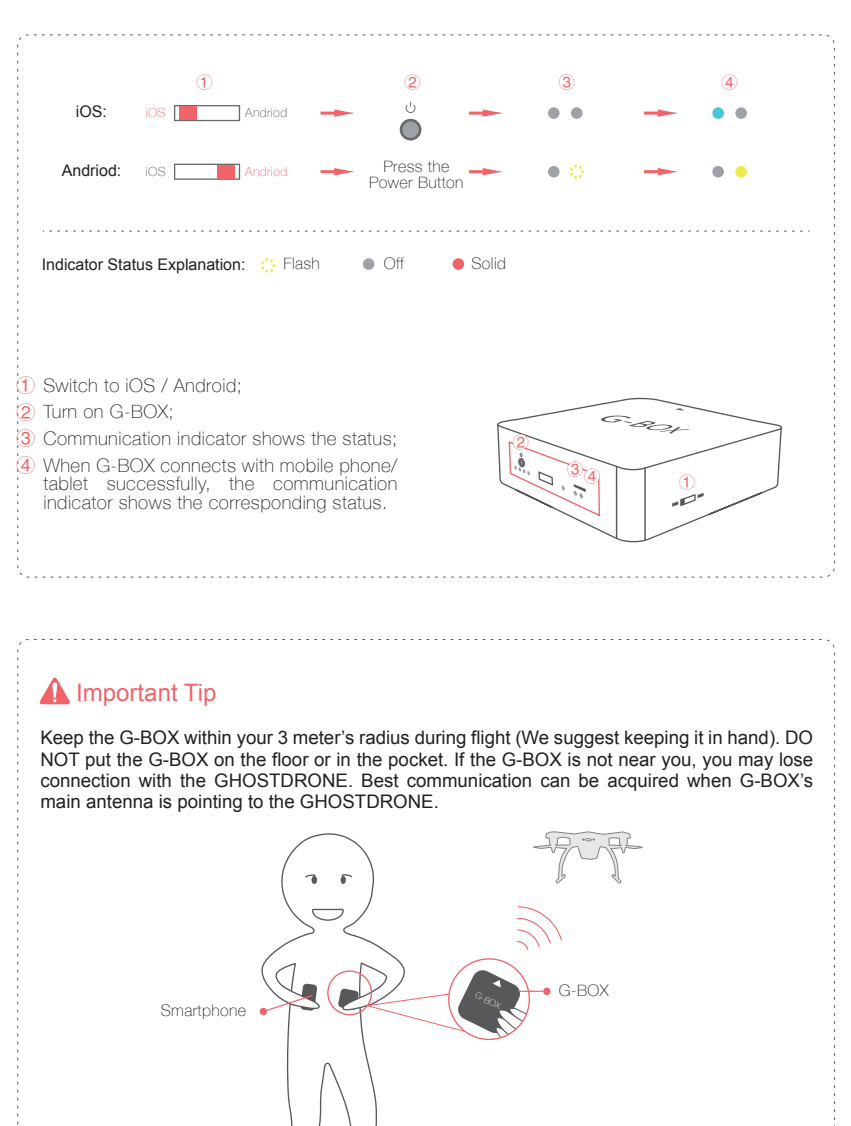

# **Copter Indicator Lights Instructions**

On GHOSTDRONE 2.0, there are four arm indicator lights and one front indicator light. The front indicator light displays multiple colors; the two front arm indicator lights display red; and the rear two lights display blue.

The following chart describes the display status of the lights and their corresponding explanation.

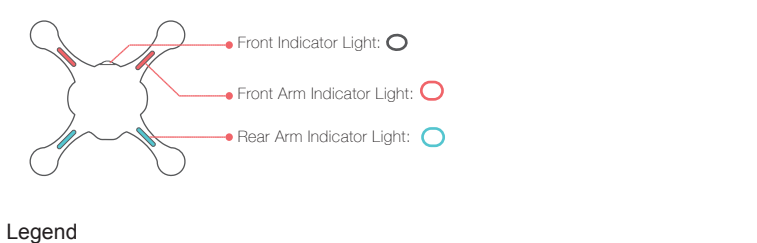

High Frequency

C Low Frequency Flash

Solid

| Front Indicator Light |                                                                                                    | Arm Indicator Light | Descriptions                                                                                                    |
|-----------------------|----------------------------------------------------------------------------------------------------|---------------------|----------------------------------------------------------------------------------------------------|
| ०                     | After powering on, front indicator<br>light shows in white solid color<br>then flashes in blue and green at<br>high frequency until stop | • • → ○ ○           | Initializing                                                                                                    |
| 0                     | Flashes in yellow and blue at low frequency alternately                                                                                  |                     | When transmitter "Unlock" or "Throttle"<br>Joystick position is incorrect, do not unlock.<br>(Skip this status when not using transmitter.) |
| 0                     | High frequency flash (red)                                                                                                    | (2) (2)             | Unlock check failed, do not unlock.                                                                                                    |
| 0                     | Low frequency flash (yellow)                                                                                                    | ()                  | GPS is not 3D locked. Unlock is only accessible<br>in manual mode.                                                                          |
| 0                     | Low frequency flash (blue)                                                                                                    | $\bigcirc \bullet$  | GPS is 3D locked. Ready to unlock.                                                                                                    |
|                       | Solid yellow                                                                                                    |                     | GPS is not 3D locked. Unlock successful.                                                                                                    |
|                       | Solid green                                                                                                    |                     | GPS is 3D locked. Unlock successful.                                                                                                    |
| 0                     | Low frequency flash (yellow)                                                                                                    | $\odot$             | Low battery. (Not related to unlock or not.)                                                                                                |

Aircraft Indicator Light Status Information Chart

#### Terminologies

**3D Lock:** Lock copter's current three-dimension location using GPS. **High Frequency Flash:** Flash rapidly. **Low Frequency Flash:** Flash slowly.

# SPECIFICATIONS

# Copter

| Weight                         | 1150 g (with battery and propeller, without propeller guards) |
|--------------------------------|---------------------------------------------------------------|
| Shaft Distance                 | 350 mm                                                        |
| Height                         | 195 mm                                                        |
| Hover Accuracy                 | horizontal: ±1, vertical: ±0.2 m                              |
| Maximum Tilt Angle             | ±45°                                                          |
| Maximum Horizontal Speed       | 40 km/h (GPS mode) / 70 km/h (Manual mode)                    |
| Maximum Ascending Speed        | 2.5 m/s                                                       |
| Maximum Descending Speed       | 1.5 m/s                                                       |
| Maximum Hover Time             | 25 min                                                        |
| Communication Frequency        | 2.400 GHz - 2.483 GHz                                         |
| Maximum Communication Distance | 1000 m                                                        |
| Recommended Working Distance   | 500 m                                                         |
| Output Power                   | 255 W (Hover) 450 W (Maximum)                                 |
| Operating Temperature          | -10°C - 40°C                                                  |
| Wind Resistance                | <10.7 m/s (24 mph)                                            |

# G-BOX

| Communication    | Wi-Fi (iOS) + Bluetooth (Android) + 2.4 GHz Data Transmission |
|------------------|---------------------------------------------------------------|
| Voltage          | 3.7 V                                                         |
| Battery Capacity | 1500 mAh                                                      |

# Live Stream Video

| Frequency                    | 5.725 GHz~5.850 GHz |
|------------------------------|---------------------|
| Maximum Operating Distance   | 1000 m              |
| Stable Transmission Distance | 500 m               |

# Propeller

8.5-inch 2-bladed self-tightening propellers

# Smart Flight Battery

| Weight                 | 400 g            |
|------------------------|------------------|
| Туре                   | LiPo 4S          |
| Voltage                | 14.8 V           |
| Current                | 4500 mAh (67 Wh) |
| Operating Temperature  | -10°C~ +40°C     |
| Maximum Charging Power | 60 W             |
| Charging Time          | 60 min ~70 min   |

# **Power Adapter**

| Input Voltage         | 100 V~240 V     |
|-----------------------|-----------------|
| Input Current         | 2 A             |
| Input Frequency       | 50/60 Hz        |
| Output 1              | DC 16.8 V 3.5 A |
| Output 2              | DC 5 V 2 A      |
| Rated Power           | 60 W            |
| Operating Temperature | 0°C~40°C        |
| Storage Temperature   | -20°C~85°C      |

# App Download

## App Download

Method(1) Visit official website www.ehang.com to download EHANG Play App Method(2) Search and download EHANG Play Android version in Google Play Method(3) Search and download EHANG Play iOS version in App Store

## Supported Device Requirements

Android: Android 4.0 or above. iOS: iPhone 4s or above, iPad 2 or above, iPad mini 1or above. iOS 8.0 or above

Note: Please visit: www.ehang.com to download EHANG Play App Manual and learn how to use the App.

# FAQ

## Copter

#### 1. What are the differences of the 4 versions of GHOSTDRONE 2.0?

GHOSTDRONE 2.0 versions are all based on the same flight platform. GHOSTDRONE 2.0 is mainly for beginners who never flied drones before; GHOSTDRONE 2.0 Aerial is designed for those who own their sports camera (GoPro etc.) and wish to do aerial filming; GHOSTDRONE 2.0 Aerial+ offers 4K high-resolution aerial filming with our in-house designed gimbal; and GHOSTDRONE 2.0 VR can provide the most extraordinary immersive FPV experience, with 4K camera as well as the head-track-ing goggles. You can always start with GHOSTDRONE 2.0 and purchase accessories to upgrade to more advanced versions. Please refer to our official website (www.ehang.com) for more details.

#### 2. Is the G-BOX compatible with both Android and iOS?

Yes. GHOSTDRONE 2.0 G-BOX is compatible with both Android and iOS. To swap between systems, just switch the toggle on the side of the G-BOX to the desired operating system then turn on the G-BOX.

#### 3. What's the battery capacity? How long is the charging time?

GHOSTDRONE 2.0 is equipped with 4500-mAh 4S Lithium polymer smart flight battery. The battery's LCD screen displays information including battery capacity, voltage, remaining capacity etc. The charging time is about 60 to 70 minutes, which will also be displayed on the screen during charging.

#### 4. What's the maximum flight time of GHOSTDRONE 2.0?

Flight time will vary depending on flight environment and flight mode. Under optimal condition, the maximum flight time for GHOSTDRONE 2.0 is 25 min. Please note that adding on gimbal, camera or other accessories will decrease the flight time.

#### 5. How far and high can the GHOSTDRONE 2.0 fly?

The effective communication distance depends on the flight environment. Under optimal conditions, GHOSTDRONE 2.0 can fly up to 1000 m (3,280 ft.) away from the mobile device and G-BOX / VR Goggles.

# 6. Are gimbals of GHOSTDRONE 2.0 Aerial and Aerial+ compatible with other sports camera? GHOSTDRONE 2.0 Aerial's 3-axis gimbal is compatible with EHang sports camera, GoPro3, GoPro3+ and GoPro4:

GHOSTDRONE 2.0 Aerial+'s gimbal is only compatible with EHang Ai 4K camera. Please refer to the accessories manuals for more details.

#### 7. Can the propeller guards and landing gears be used at the same time?

Yes. Propeller guards must be installed when flying indoors. If users fly GHOSTDRONE without propeller guards, EHang shall not bear any liability or responsibility for any accident arised from this reason.

#### 8. Does GHOSTDRONE 2.0 have obstacle avoidance?

Obstacle avoidance function is currently unavailable for GHOSTDRONE 2.0. Please beware of the flight environment and it is highly recommended to fly the aircraft in an open area.

#### 9. Can I modify the GHOSTDRONE 2.0?

It is strongly not recommended to modify GHOSTDRONE 2.0 for the sake of safety. Please use EHang accessories only as well as reading through the manuals or consulting EHang's customer service staff. EHang is not responsible for any damages or loss caused by unsupervised modification or mounting on GHOSTDRONE 2.0.

#### 10. Can GHOSTDRONE 2.0 be upgraded by adding gimbals or other accessories?

Yes. GHOSTDRONE 2.0 can be upgraded to GHOSTDRONE 2.0 Aerial by adding the 3-axis gimbal; it can be upgraded to GHOSTDRONE 2.0 Aerial+ by adding the 4K gimbal and 4K camera; The GHOSTDRONE 2.0 Aerial+ plus the VR Goggles will be the GHOSTDRONE VR.

11.Can the VR goggles be used on other devices? Can the VR goggles be used with EHang FPV monitor at the same time?

VR goggles real-time image transmission relies on the 5.8G analog signals, thus it can also be used with any similar transmitter.

While using the VR goggles, FPV monitor can also be used to search for the same channel to watch the same images. But only the VR goggles can offer the head tracking function.

### App

#### 12. How to download EHANG Play App?

- 1 Visit www.ehang.com to download EHANG Play App.
- ② Search and download EHANG Play on Google Play.
- 3 Search and download EHANG Play on App Store.

#### 13. How to update EHANG Play App?

- 1) Update reminder will automatically pop up on the App interface. Click to update directly.
- 2) Check and update the App in "Settings-About"
- 3) Go to our official website: www.ehang.com to download the latest App and user manuals.

#### 14. Which mobile devices are compatible with the EHANG Play App?

EHANG Play App is compatible with mobile devices with requirements below: Android: Android 4.0 and above.

iOS: iPhone 4s or above, iPad 2 or above, iPad mini1 and above. iOS 8.0 or above.

#### 15. What will happen if "Lock" button is accidentally hit during flight?

If the "Lock" button is pressed during flight, a confirmation dialog box will pop up. The aircraft will be locked after confirmation. But it is still recommended to operate cautiously during flight.

#### 16. What will happen if the smartphone runs out of battery during flight?

If the copter does not receive any command in 5 seconds or lost communication, in the case of accurate GPS, it will automatically return. (battery life should be sufficient.); In the case of inaccurate GPS, it will land automatically.

## Troubleshooting

# 17. Battery has been plugged in, G-BOX / VR goggles have been connected with the App, but the aircraft does not response. What should I do?

Please check if the Bluetooth / Wi-Fi has been connected successfully (Bluetooth / Wi-Fi icon lights on). Check if all statistics including satellite number, heartbeat and battery life are all displayed normally on the App interface. If nothing above is abnormal, please turn off all devices and restart the App, then try to connect again.

#### 18.What should I do if I fail to unlock?

Solution 1: Please check if battery has been turned on. Then check if the Bluetooth / Wi-Fi has been connected successfully (Bluetooth / Wi-Fi icon lights on). Check if all statistics including satellite number, heartbeat and battery life are all displayed normally. If nothing above is abnormal, please turn off all devices and restart the App, then try to connect again.

Solution 2: If the copter's front indicator light constantly flashes red, wait for a while. If the front indicator light still flashes red and the copter can not be unlocked, please turn off all devices and restart the App, then connect again.

Solution 3: If solution 1 and 2 do not solve the problem, try to reinstall the EHANG Play App and connect G-BOX / VR Goggles again.

#### 19. What should I do if there is no response after choosing Companion Mode?

Please make sure you allow the EHang Play App to access your GPS location of your cellphone otherwise the Companion Mode can not be activated.

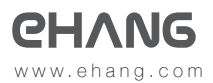